# Guida rapida a Leganto@BIBLIOLIUC per i docenti

Agg. 9 luglio 2019

# Sommario

| Guida rapida a Leganto@BIBLIOLIUC per i docenti           | L |
|-----------------------------------------------------------|---|
| A) ACCEDI                                                 | 2 |
| B) MODIFICA UNA LISTA ESISTENTE                           | 3 |
| ORGANIZZA COME PREFERISCI LA LISTA                        | 3 |
| MODIFICA UN TITOLO DALLA LISTA ("EDITA COPIA")            | 5 |
| COMMENTA UN TITOLO DELLA LISTA                            | 5 |
| CANCELLA UN TITOLO DALLA LISTA                            | 5 |
| AGGIUNGI NUOVE LETTURE                                    | 7 |
| D) PUBBLICA                                               | 2 |
| E) COSA VEDE LO STUDENTE                                  | 1 |
| F) CREA UNA NUOVA LISTA                                   | 5 |
| E) Collegamento con LIUC e-Corsi delle risorse di LEGANTO | 7 |

Ulteriori informazioni e assistenza

Biblioteca Mario Rostoni

<u>consulenza@liuc.it</u>

0331572265

# A) ACCEDI

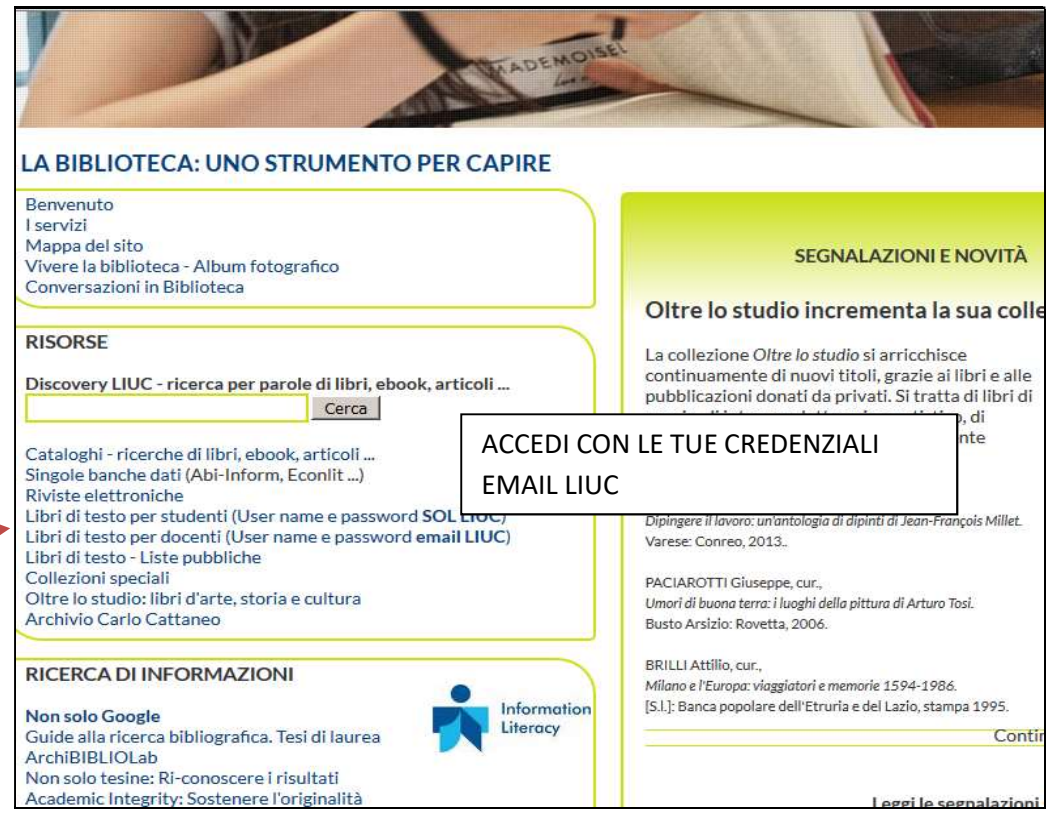

Visualizza le liste dei corsi di cui sei instructor in mylist e decidi tra le opzioni

A)modifica (click sul nome della lista)

B)crea una nuova lista (new list)

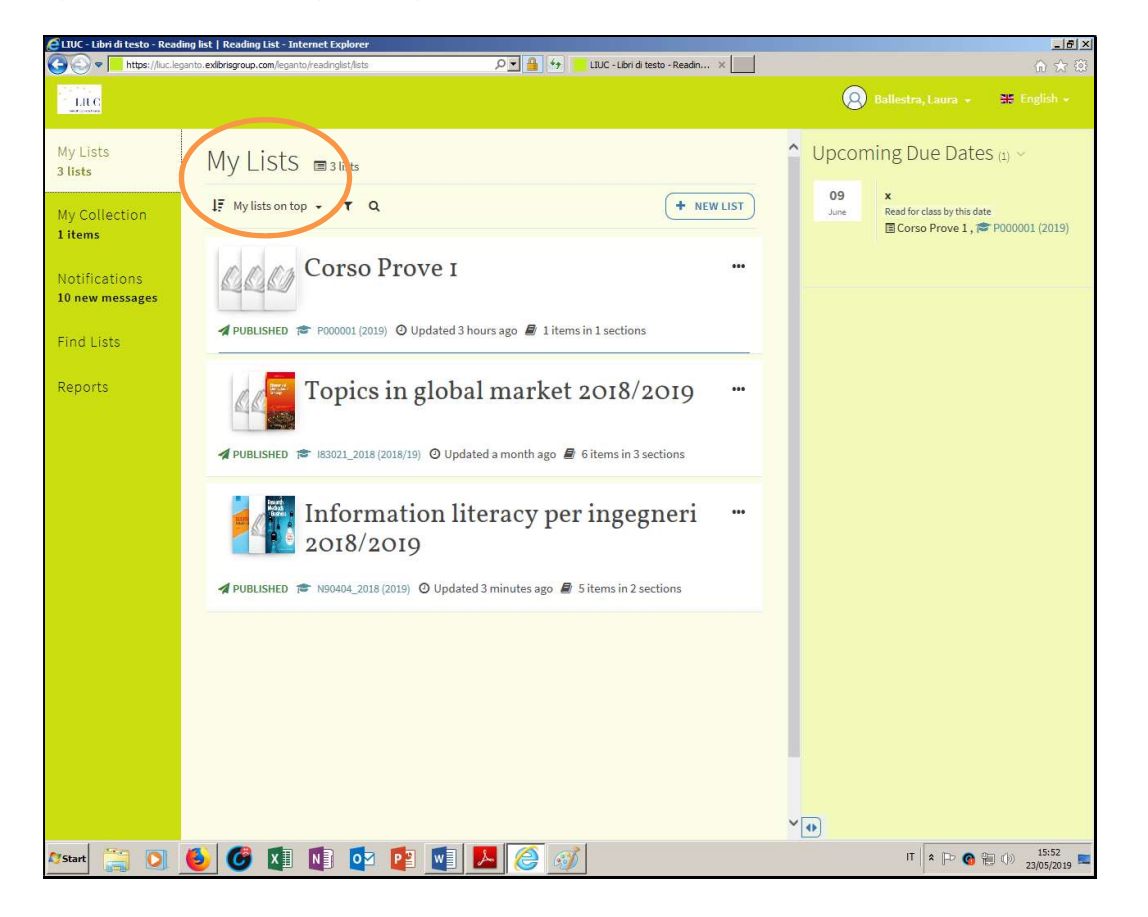

# B) MODIFICA UNA LISTA ESISTENTE

| CLUC - Libri di testo - Readin | ng list   Reading List - Internet Explorer<br>Into exbrisgroup.com/legonto/readingist/lists P 🗴 🔒 😚 📃 LIUC - Libri di testo - Readin 🗙 |                                                                                           |
|--------------------------------|----------------------------------------------------------------------------------------------------|-------------------------------------------------------------------------------------------|
| LILG                           |                                                                                                    | 🙁 Ballestra, Laura 🔶 🚟 English 🚽                                                          |
| My Lists<br>3 lists            | My Lists                                                                                                    | <ul> <li>Upcoming Due Dates (1) </li> <li>O9 ×<br/>Read for class by this date</li> </ul> |
| Notifications                  | Corso Prove I                                                                                                    | I Corso Prove 1, I P000001 (2019)                                                         |
| Find Lists                     | ✓ PUBLISHED 🕿 P00011 (2019) ④ Updated 3 hours app 🖉 1 items in 1 sections                                                              |                                                                                           |
| Reports                        | Topics in global market 2018/2019                                                                                                    |                                                                                           |
|                                | Information literacy per ingegneri …<br>2018/2019                                                                                      |                                                                                           |
|                                | ✓ PUBLISHED                                                                                                    |                                                                                           |
|                                |                                                                                                    |                                                                                           |
|                                |                                                                                                    | <b>∀⊕</b>                                                                                 |
| Østart [ 🛐 🔘                   | 🌜 🕝 🖬 📭 📴 🖬 📕 🥭 🚮                                                                                                    | IT 🔹 🗁 🚱 👘 🕕 15:52                                                                        |

## ORGANIZZA COME PREFERISCI LA LISTA

Г

Ogni lista si compone di SEZIONI e di COPIE (=citazioni di documenti). Qui la sezione si chiama "Letture consigliate", con EDITA SEZIONE si modifica il nome della sezione e si puo' aggiungere una descrizione

| etture consigliate ⑶~                                                                                                    | /                                                                                                    |
|----------------------------------------------------------------------------------------------------|----------------------------------------------------------------------------------------------------|
| <ul> <li>LIBRO Research methods for business : a skill-bu</li> <li>Sekaran and Roger Bougie</li> <li>Lettura consigliata</li> <li>Completato Disponibile presso Biblioteca didattica Banco</li> <li>658.0072 SEK RES e altre localizzazioni</li> </ul> | <ul> <li>Edita Sezione</li> <li>Metti in cartella</li> <li>Invia a biblioteca</li> <li>Copia sezione copie su clipboard</li> <li>Accesso diretto LTI</li> <li>Permalink</li> </ul> |
| LIBRO Business research methods / Emma Bell, A<br>Lettura consigliata                                                                                                    | <ul> <li>Importa</li> <li>Export</li> <li>Stampa sezione</li> <li>Aggiungi una nota</li> </ul>                                                                                     |

٦

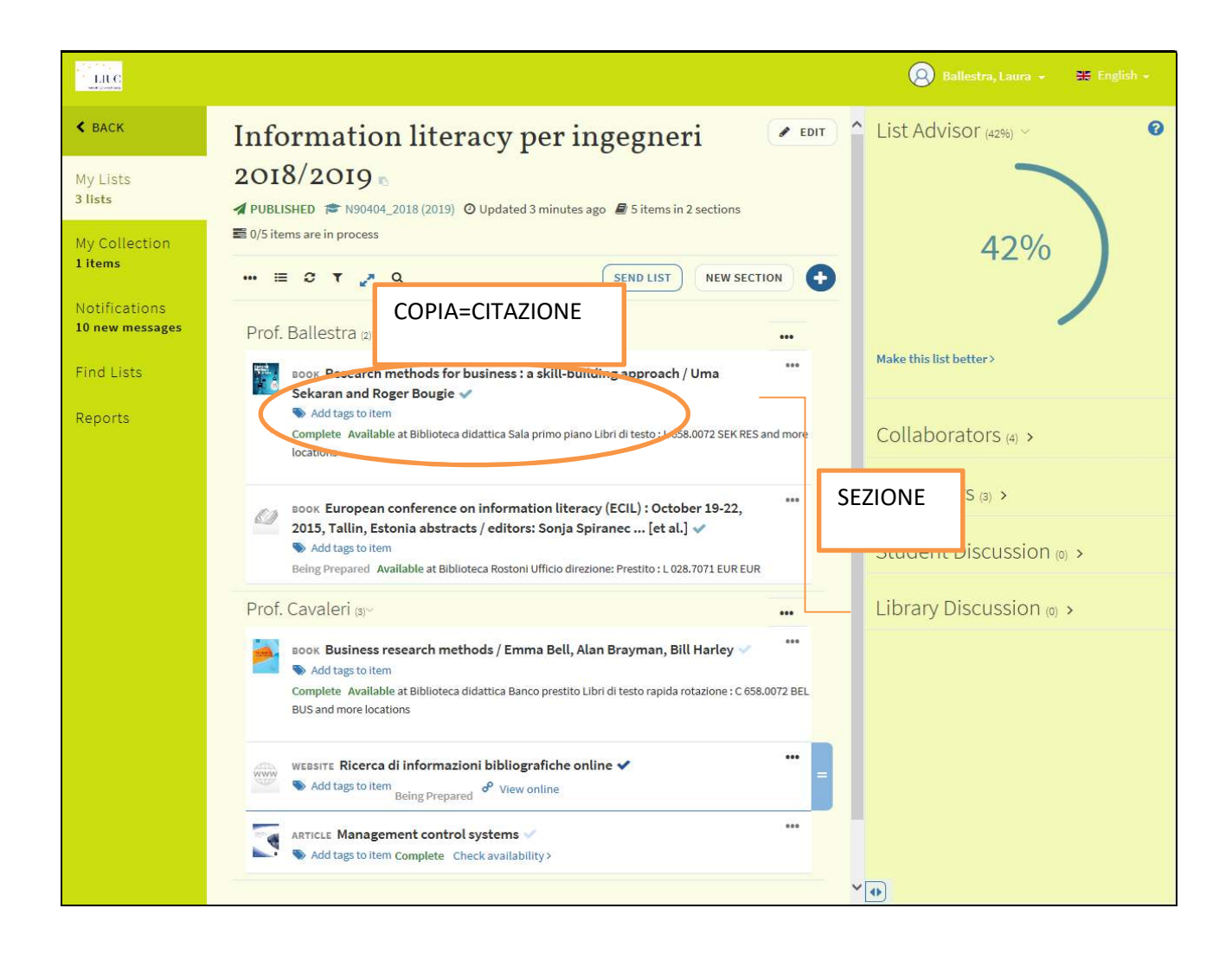

#### E' possibile AGGIUNGERE SEZIONI per organizzare le citazioni

| The state of the second second | permi exibitigrapi ang kuperny existing terter and a second states 🖉 🛃 🚱 🐶 🕐 tables                                                        | Lbri di testo - Readri =  |                        | 0.0          |
|----------------------------------------------------------------------------------------------------|----------------------------------------------------------------------------------------------------|---------------------------|------------------------|--------------|
| 100                                                                                                    |                                                                                                    |                           | (2) Hellertra, Luces - | SE Codisti o |
| C BACK                                                                                                    | Information literacy per ingegn                                                                                                    | eri 📧                     | List Advisor 🕬 🕤       |              |
| My Lists<br>3 Nets                                                                                                    | 2018/2019 -<br>(BELOSAWIT)                                                                                                    |                           |                        |              |
| My Collection<br>Litems                                                                                                    | ✓ PUBLISHED ≠ 100404_2018 (2019) 	O Updated a day ago # 6 items in 2<br>■ 0/6 items are in process                                         | sections                  | 42%                    | )            |
| Notifications<br>10 new messages                                                                                                    | III C T 🖉 Q                                                                                                    |                           | 3                      |              |
| Find Lists                                                                                                    | Prof. Ballestra :::-                                                                                                    | Crea una nuova<br>sezione | sis list better >      |              |
|                                                                                                    | <ul> <li>Add tags to item</li> <li>Complete Available at Biblioteca didattica Sala primo piano Libri di testo : C<br/>locations</li> </ul> | 058-0072 SEK RES and more | Collaborators (a) >    |              |
|                                                                                                    | BOOK European conference on information literacy (ECIL) : Oc     2015, Tallin, Estonia abstracts / editors: Sonja Spiranec [et             | tober 19-22,              | Student Discussion     | o) >         |

## MODIFICA UN TITOLO DALLA LISTA ("EDITA COPIA")

1)Se il titolo inserito appare "DISPONIBILE presso la Biblioteca" NON va editato. Se non lo si volesse confermare come libro suggerito va usato il comando CANCELLA COPIA

2)Se il titolo inserito NON appare "DISPONIBILE presso la Biblioteca" si può editare (EDITA COPIA)

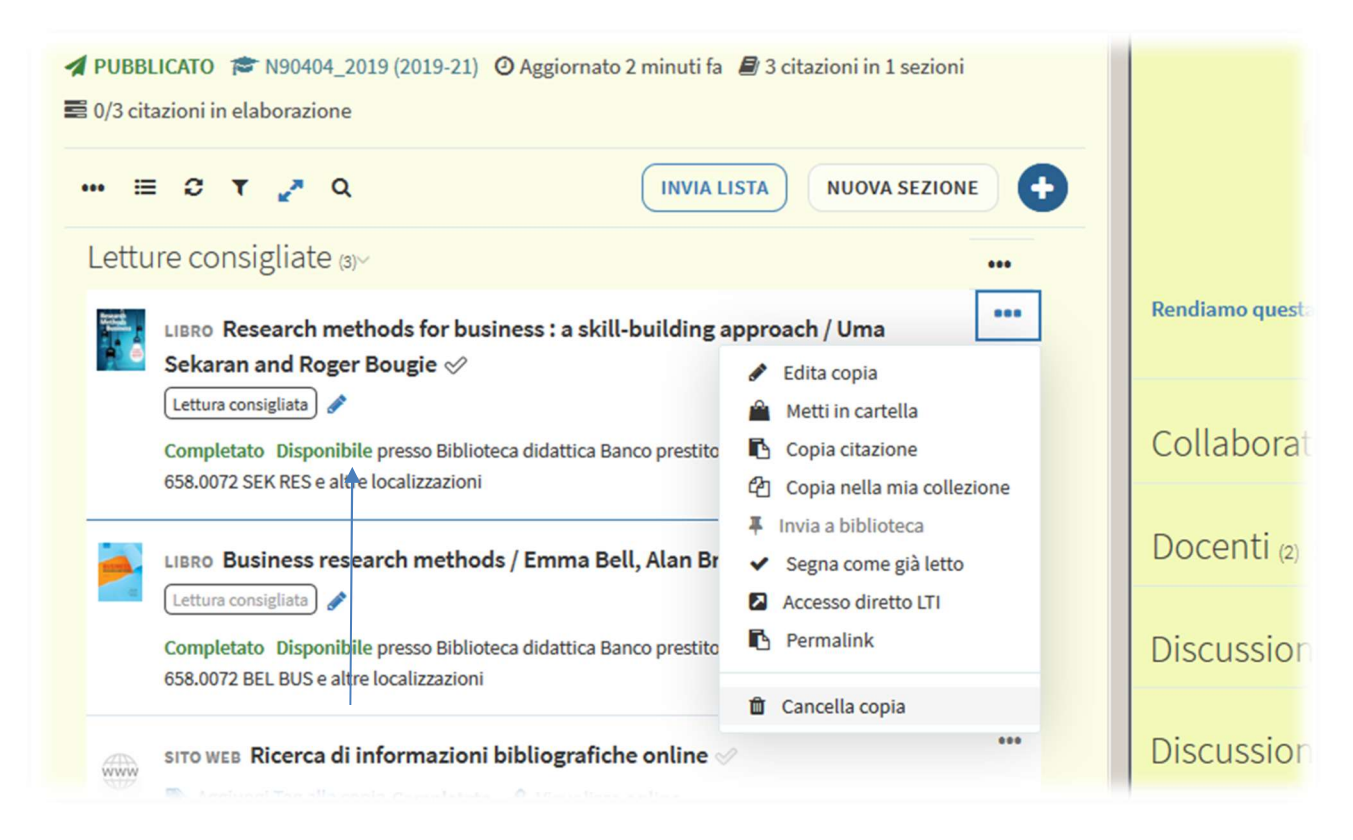

## COMMENTA UN TITOLO DELLA LISTA

Per indicare commenti alla copia (ad esempio quali capitoli vanno studiati) fare click sul titolo prescelto e inserire NOTA PUBBLICA

| Link & Disponibilit                                           | à                                                                     |
|---------------------------------------------------------------|-----------------------------------------------------------------------|
| Fisico >                                                      |                                                                       |
|                                                               |                                                                       |
| OPZIONI RICHIESTA                                             |                                                                       |
| Biblioteca didattica Banco<br>(1 copia, 1 disponibile, 0 ric  | o prestito Libri di testo rapida rotazione C 658.0072 BEL<br>:hieste) |
| Biblioteca didattica Sala p<br>(1 copia, 0 disponibile, 0 ric | orimo piano Libri di testo L 658.0072 BEL BUS<br>;hieste)             |
| Data di scadenza                                              |                                                                       |
| Data di scadenza:                                             |                                                                       |
|                                                               | 100 A                                                                 |
| Nota pubblica                                                 |                                                                       |
| Leggere i capitoli 3 e 4                                      |                                                                       |
|                                                               |                                                                       |
|                                                               |                                                                       |
|                                                               |                                                                       |
|                                                               |                                                                       |

## CANCELLA UN TITOLO DALLA LISTA

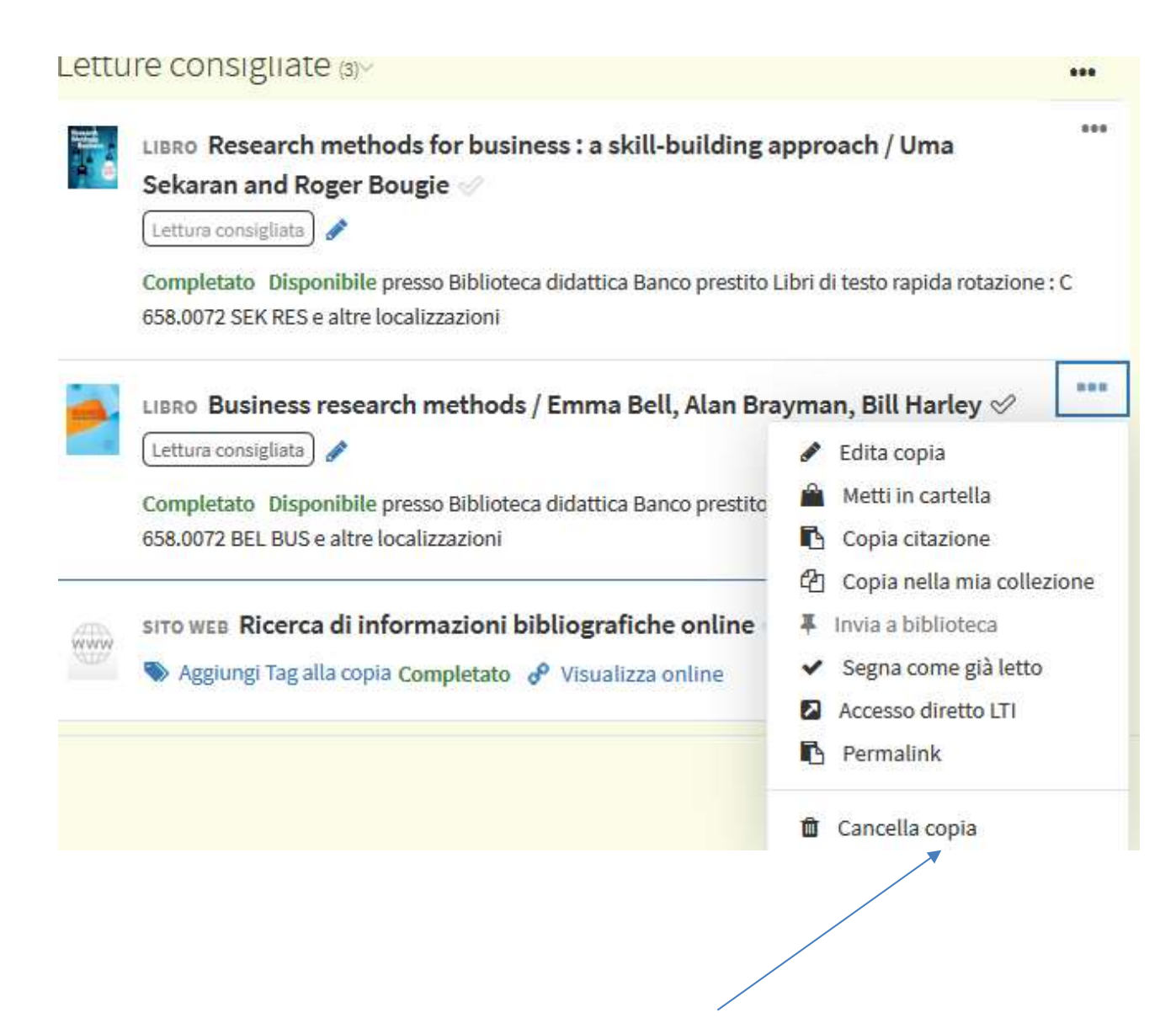

## AGGIUNGI NUOVE LETTURE

| Riempi la sezione d                    | di nuove letture                            |                                                                      |          |
|----------------------------------------|---------------------------------------------|----------------------------------------------------------------------|----------|
| LIUC                                   |                                             |                                                                      |          |
|                                        | Letture per l'esercitazi                    | one                                                                  | MODIFICA |
|                                        | 🖺 BOZZA 🎓 P000001 (2019) 🖉 0 citazioni in 1 |                                                                      |          |
| Le mie liste<br><mark>4 liste</mark>   | ••• 🗏 C T 🧨 Q                               | Aggiungi copie<br>Clicca qui per aggiungere nuove copie alla sezione |          |
| La mia<br>collezione<br><b>1 Copie</b> | articoli per l'esercitazione d              | er 23 settembre (0)*                                                 |          |
| Notifiche                              |                                             |                                                                      |          |
| Ricerca liste                          |                                             |                                                                      |          |
| Report                                 |                                             |                                                                      |          |
|                                        |                                             |                                                                      |          |

La maschera per aggiungere letture mostra più opzioni:

RICERCA = cerca le letture tra le risorse della biblioteca e catturale (1) CREA= crea una tua citazione (2) o cattura dalle fonti presenti nella tua cartella LA MIA COLLEZIONE (3)= prendi i titoli dalla sezione "La mia collezione" di Leganto ALTRO (4)=prendi i titoli da altre fonti, come ad esempio Zotero

| Cerca citazione<br><sup>Cerca in:</sup> Library Catalog<br>Inserisci criteri di ricerca:<br>Ricerca per titolo, autore, parola chia<br>Ricerca avanzata | Ricerca         | Crea            | La mia<br>collezione | Altro |
|----------------------------------------------------------------------------------------------------|-----------------|-----------------|----------------------|-------|
| Cerca in: Library Catalog<br>Inserisci criteri di ricerca:<br>Ricerca per titolo, autore, parola chia<br>Ricerca avanzata                               | Cerca ci        | tazione         |                      |       |
| Inserisci criteri di ricerca:<br>Ricerca per titolo, autore, parola chia                                                                                | Cerca in: L     | ibrary Catalo   | g                    |       |
| Ricerca per titolo, autore, parola chia                                                                                                    | Inserisci crite | eri di ricerca: |                      | _     |
| Ricerca avanzata                                                                                                    | Ricerca per     | titolo, auto    | re, parola chia      | Q     |
|                                                                                                    | Ricerca avan    | izata           |                      |       |
|                                                                                                    |                 |                 |                      |       |
|                                                                                                    |                 |                 |                      |       |
|                                                                                                    |                 |                 |                      |       |
|                                                                                                    |                 |                 |                      |       |
|                                                                                                    |                 |                 |                      |       |
|                                                                                                    |                 |                 |                      |       |

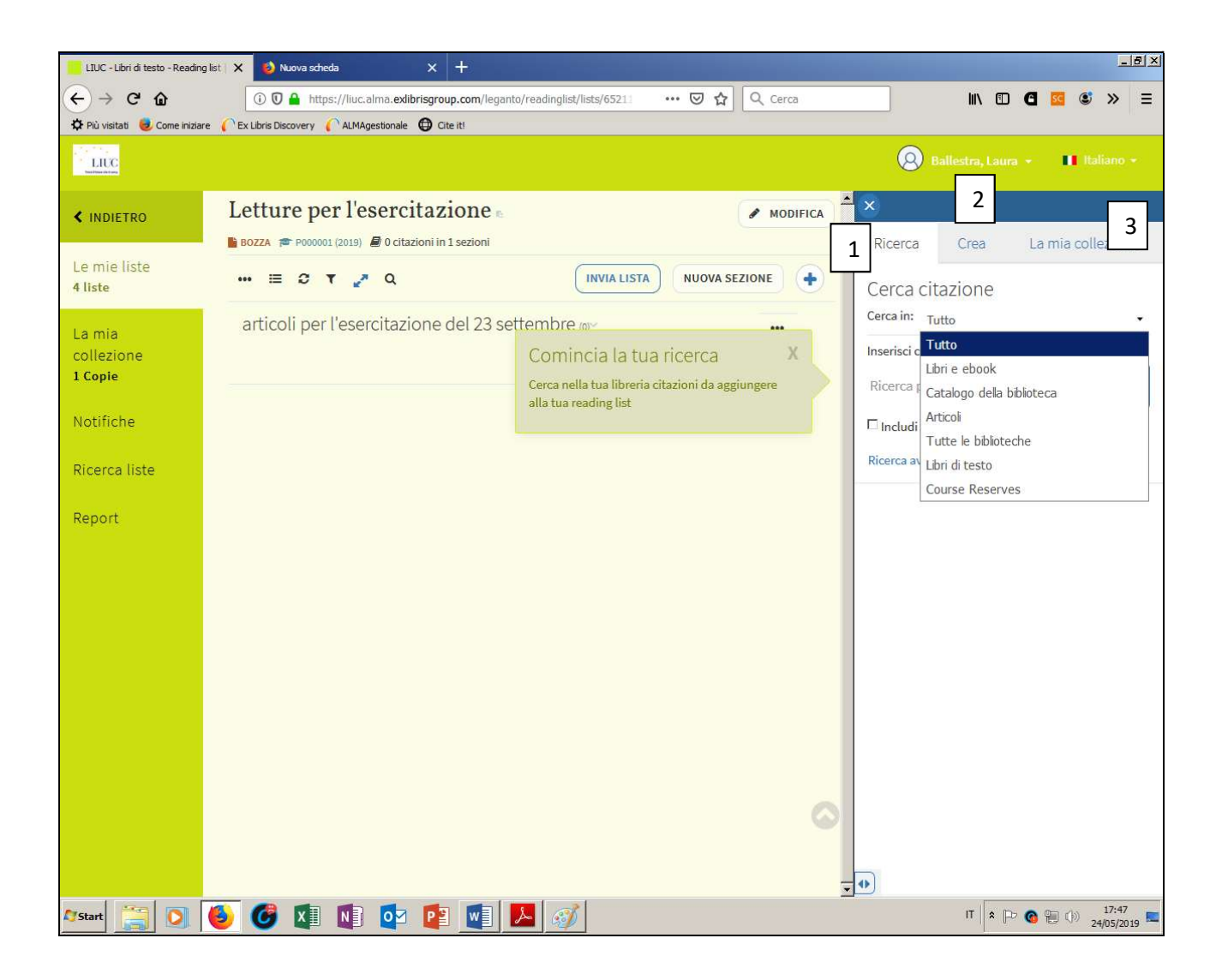

# A) esempio di ricerca di una risorsa della biblioteca – RICERCA – CERCA CITAZIONE

| LIUC                                                |                                                                                                    |            | 🙁 Ballestra, Laura 🔹 🔳 Italiano 🕶                                                                                                    |
|-----------------------------------------------------|----------------------------------------------------------------------------------------------------|------------|----------------------------------------------------------------------------------------------------|
| < INDIETRO                                          | Letture per l'esercitazione                                                                                                    | & MODIFICA | Ricerca Crea La mia collezione                                                                                                    |
| Le mie liste<br><mark>4 liste</mark>                |                                                                                                    |            | Cerca citazione                                                                                                    |
| La mia<br>collezione<br><b>1 Copie</b><br>Notifiche | articoli per l'esercitazione del 23 settembre (or<br>Comincia la tua ricerca<br>Cerca nella tua libreria citazioni da aggin<br>alla tua reading list | X          | Ricerca semplice<br>Cerca in: Articoli •<br>Titolo: tulipmania<br>Autore: garber                                                                                                    |
| Ricerca liste                                       |                                                                                                    |            | ISBN: Ricerca per titolo ISBN ISSN: Ricerca per titolo ISSN                                                                                                    |
| Report                                              |                                                                                                    |            | <ul> <li>□ Includi record senza accesso al testo completo</li> <li>▲ Aggiungi un altro campo</li> <li>Q ESEGUI RICE</li> <li>Risultati della ricerca (3)</li> <li>3 risultati trovati e caricati</li> <li>ARTICOLO Tulipmania<br/>Garber, Peter M., Journal of<br/>Political<br/>Economy, 97(3), 1989-06-01, 535<br/>- 560</li> </ul> |

| LIUC                    |                                                                                                    | 😣 Ballestra, Laura 🔹 🔳 Itali                                                                                               |
|-------------------------|----------------------------------------------------------------------------------------------------|----------------------------------------------------------------------------------------------------|
| < INDIETRO              | Letture per l'esercitazione                                                                                | MODIFICA To Includi record senza accesso al testo comp                                                                     |
| Le mie liste<br>4 liste |                                                                                                    | A SEZIONE + Aggiungi un altro campo Q ESEG                                                                                 |
| La mia                  | articoli per l'esercitazione del 23 settembre (a)~                                                         | Risultati della ricerca (3)<br>3 risultati trovati e caricati                                                              |
| collezione<br>1 Copie   | ARTICOLO <b>Tulipmania</b> 🖉<br>Aggiungi Tag alla copia Completato Verifica la disponibilità delle copie > | ARTICOLO Tulipmania<br>Garber, Peter M., Journal of                                                                        |
| Notifiche               |                                                                                                    | Economy, 97(3), 1989-06-01, 535<br>- 560                                                                                   |
| Ricerca liste           |                                                                                                    | ( Colleziona e aggiungi a                                                                                                  |
| leport                  |                                                                                                    | C Aggiungi alla cartella                                                                                                   |
|                         |                                                                                                    | Sezione: articoli per l'esercitazione del 2:                                                                               |
|                         |                                                                                                    | ARTICOLO Who Put the<br>Mania in Tulipmania?<br>Garber, Peter, Journal of<br>Portfolio<br>Management, 16(1), 1989-07-01, ! |

#### 🔕 Ballestra, Laura - 🔳 Italiano LIUC ▲ × Letture per l'esercitazione < INDIETRO 📔 BOZZA 🞓 P000001 (2019) 🗐 1 citazioni in 1 sezioni Ricerca Crea La mia collezion Le mie liste INVIA LISTA NUOVA SEZIONE --- 🗄 🖸 🕇 🥭 Q + 4 liste Crea citazione Titolo\*: Draft IFLA articoli per l'esercitazione del 23 settembre (1) La mia ... Autore: collezione ... ARTICOLO Tulipmania 1 Copie S Aggiungi Tag alla copia Completato Verifica la disponibilità delle copie > Tipo\*: Documento Notifiche Fonte: Più comuni Articolo Ricerca liste Editore Libro Capitolo libro Data di Report Documento E-book Articolo elettronico Video 00 Sito Web Altri Nota p Registrazione audio Blog

B)esempio di creazione di una citazione – CREA CITAZIONE

Digito una citazione, indicando il tipo di materiale. I materiali digitali (sito web, ebook, articolo elettronico...) vanno alimentati indicando nel campo SOURCE/FONTE l'indirizzo url della risorsa

| Search        | Create         | My Collection     | More   |
|---------------|----------------|-------------------|--------|
| Create o      | tation         |                   |        |
|               | Title*: Inform | nation literacy e | e-le   |
|               | Author:        |                   |        |
| Type*: Ele    | ctronic Articl | e                 | 15.    |
| Source: htt   | p://www.bib    | liote 🕇 Add       | source |
| Journal Title | e: Bibliotech  | ne oggi           |        |
| ISSN:         |                |                   |        |
| Publication   | Date:          |                   |        |
| V.1           |                |                   |        |

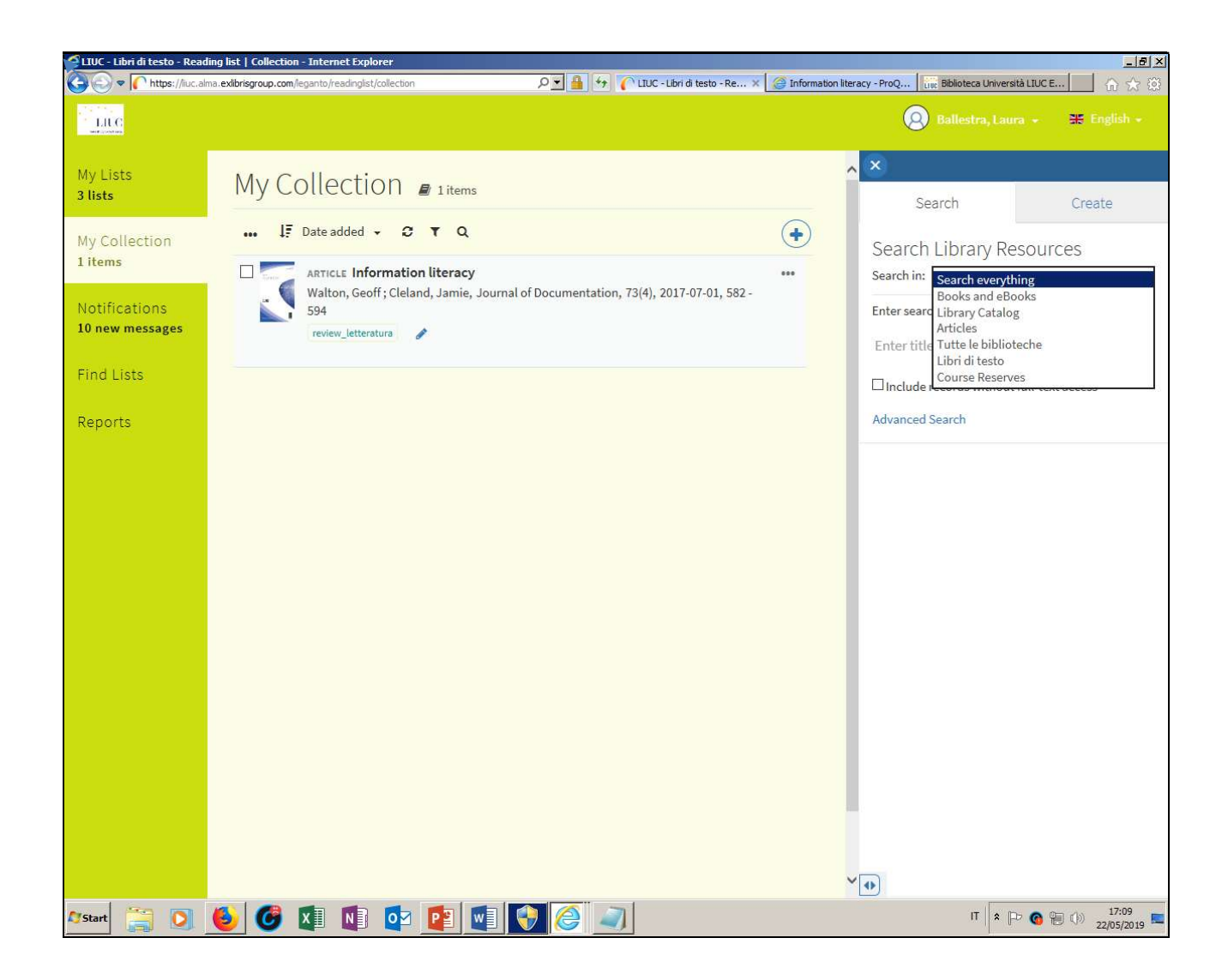

MY COLLECTION è un'area dove colloco citazioni che eventualmente includo nella reading list

# D) PUBBLICA

Se non sono state apportate modifiche "SEND LIST=PUBBLICA" avvia il processo di verifica della Biblioteca e la pubblicazione.

Se si sono proposti libri o risorse nuove rispetto all'anno prima, va indicato alla Biblioteca se si tratta di libri di testo o di letture consigliate.

1)ADD TAGS - Verifica per ogni risorsa se va richiesto l'acquisto da parte della biblioteca (RICHIESTA DI ACQUISTO) e indica se si tratta in questo caso di libro di testo o di lettura consigliata.

| 🚺 Home page di Microsoft Office | X 🖸 Posta - Iballestra@luc.it X 🧓 Promote Academic Integrity   Imo X 🐢 Promote Academic Integrity   Imo X                                                              | LIUC - Libri di testo - Reading list 🗙 + |
|---------------------------------|----------------------------------------------------------------------------------------------------|------------------------------------------|
| (← → C û                        | 🛈 🖸 🔒 https://liuc.alma.exlibrisgroup.com/leganto/readinglist/lists/ 🛛 💀 🔯 🔍 liuc biblioteca                                                                           | → <u>+</u> III\ 🗉 🖬 🖾 ≫ =                |
| 🌣 Più visitati 🧓 Come iniziare  | CEx Libris Discovery CALMAgestionale D Cite it!                                                                                                    |                                          |
| LIUC                            |                                                                                                    | 🙆 Ballestra, Laura + 🚟 English +         |
| ≮ ВАСК                          | Letture per l'esercitazione e                                                                                                    | List Advisor (47%) ~ 🛛                   |
| My Lists<br>3 lists             | ••• = C T Z Q SEND LIST NEW SECTION                                                                                                    |                                          |
| My Collection<br>1 items        | articoli per l'esercitazione del 23 settembre (2)*       •••         ARTICLE Tulipmania */       •••         Add tass to item Complete. Check availability.>       ••• | 47%                                      |
| Notifications<br>1 new messages |                                                                                                    | Make this list better >                  |
| Find Lists                      | Add tags                                                                                                    |                                          |
| Reports                         | Richiesta di acquisto     Libro di testo                                                                                                    | Collaborators (2) >                      |
|                                 | articol a Lettura consigliata                                                                                                    | Instructors (1) >                        |
|                                 |                                                                                                    | Student Discussion (0) >                 |
|                                 | ·                                                                                                    | Library Discussion (0) >                 |
|                                 |                                                                                                    |                                          |
|                                 | 0                                                                                                    |                                          |
|                                 |                                                                                                    | <b>▼</b> ◆                               |
| 🖉 Start [ 🗐 🔘 🚺                 | 3 🚳 🔯 💽 📑 💽 🧭                                                                                                    | IT 12:17<br>27/05/2019                   |

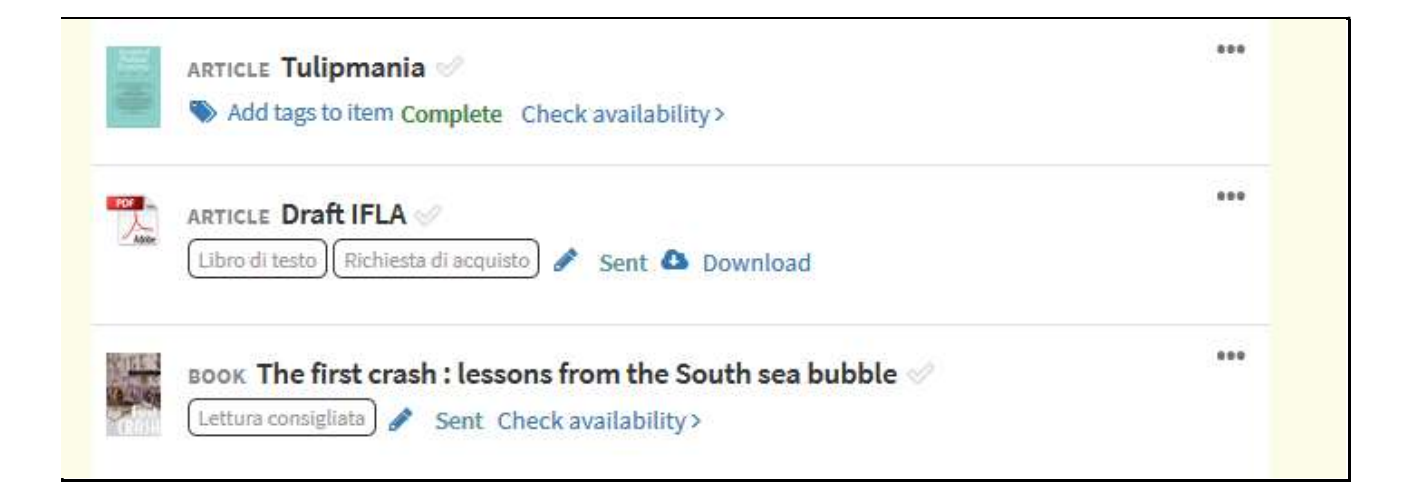

#### 2)SEND LIST – invia la lista alla biblioteca per pubblicazione

| librari ta proceso | eDI     |
|--------------------|---------|
| END LIST           |         |
|                    | ***     |
|                    | ***     |
| SA                 |         |
|                    | ND LIST |

| Lettu  | List sent to the library to p                     | process      |
|--------|---------------------------------------------------|--------------|
|        | ED 😰 P000001 (2019) 🗐 3 items in 2 sections       |              |
| ••• ≔  | C T 🖉 Q                                           |              |
| artico | li per l'esercitazione del 23 settembre 🖏         | ***          |
| 蔷      | ARTICLE Tulipmania 🧭                              | 444          |
| -      | Add tags                                          | save 🛱 close |
|        | Complete Check availability >                     |              |
|        | ARTICLE Draft IFLA                                | 608          |
|        | Richiesta di acquisto × Libro di testo × Add tags | save 🛍 close |
|        | Sent & Download                                   |              |

# E) COSA VEDE LO STUDENTE

Information literacy per ingegneri MO 2019/2020 🛿 PUBBLICATO 🎓 N90404\_2019 (2019-21) 🕐 Aggiornato un'ora fa 📓 3 citazioni in 1 sezioni 0/3 citazioni in elaborazione NUOVA SEZIONE .... Opzione Reading List Q INVIA LISTA Annulla pubblicazione 17 Ordina citazioni in tutte le sezioni A Duplica lista ess : a skill-building approach / Uma Blocca Gestisci associazione corso Configura lista discussioni a didattica Banco prestito Libri di testo rapida rotazione : C Permalink Accesso diretto LTI C Export / Emma Bell, Alan Brayman, Bill Harley 🛷 🖨 Stampa Visualizza lista come stugente a didattica Banco prestito Libri di testo rapida rotazione : C O Visualizza i cambiamenti recenti alla lista Elimina ono neo necerca ar mormazioni pibliografiche online 🖉 www

Tutte le liste dopo la loro PUBBLICAZIONE sono visibili agli studenti dal Discovery della Biblioteca e dal Catalogo dei libri di testo (dalla home della Biblioteca)

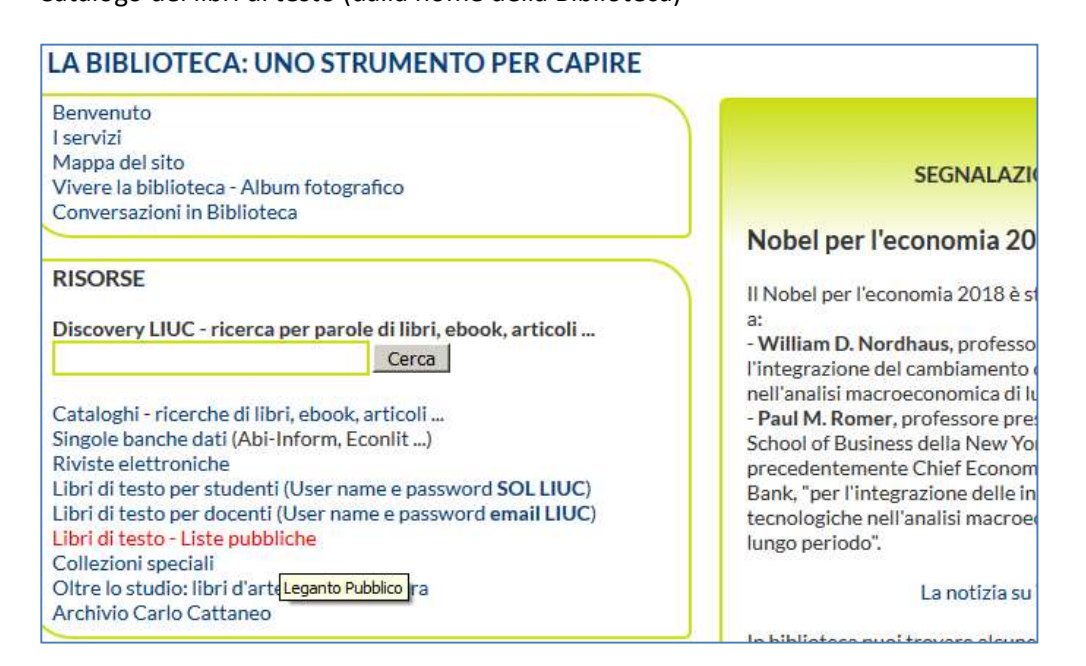

Da Leganto si può sempre verificare cosa vede lo studente

# F) CREA UNA NUOVA LISTA

Normalmente questa funzione non è da impiegarsi perché le liste collegate agli esami sono presenti. Se si vuole però impiegare questa funzione questi i passaggi.

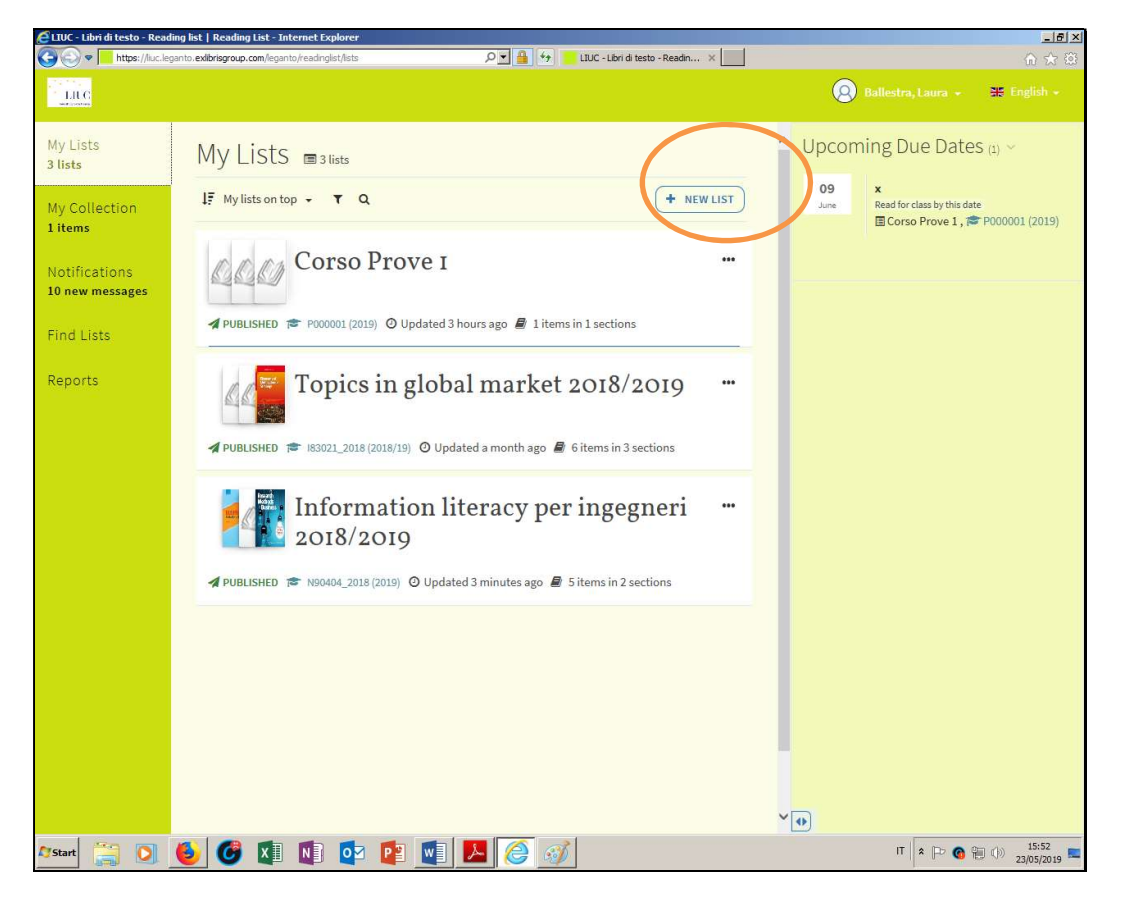

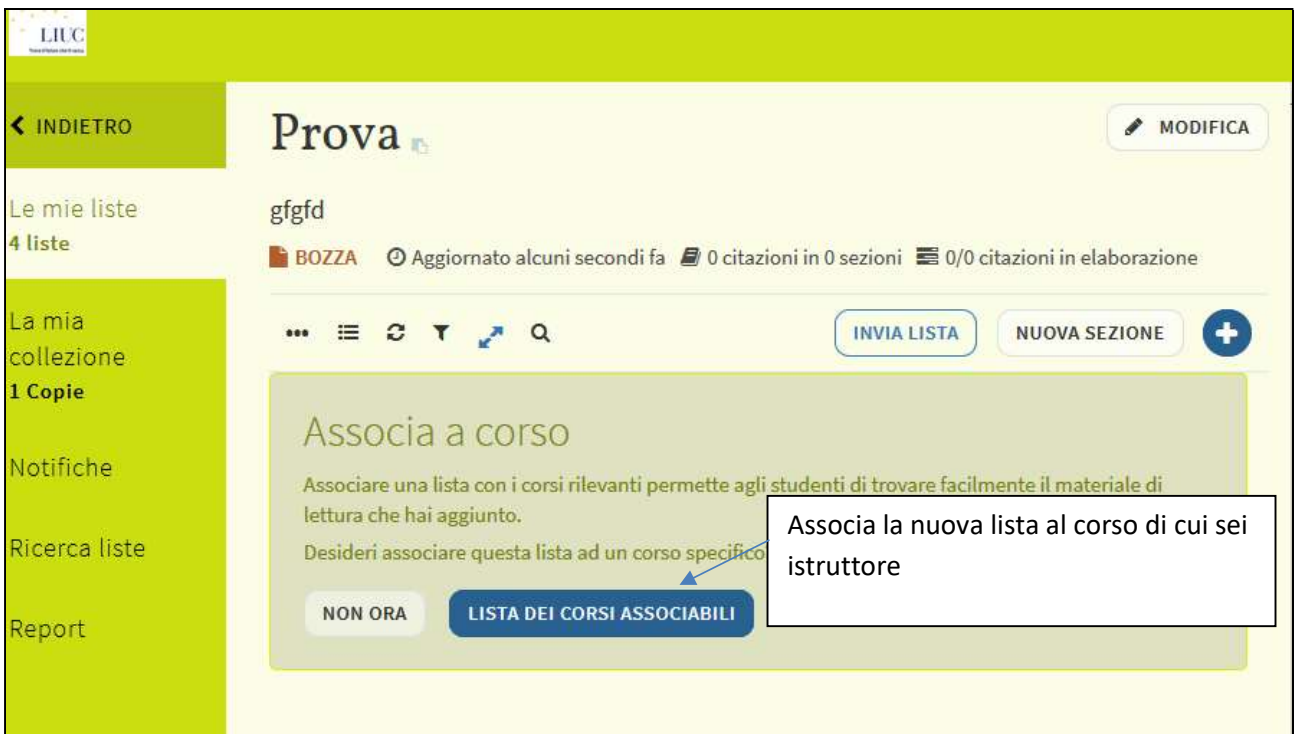

#### ESPORTA LA LISTA nei più comuni formati e stili citazionali

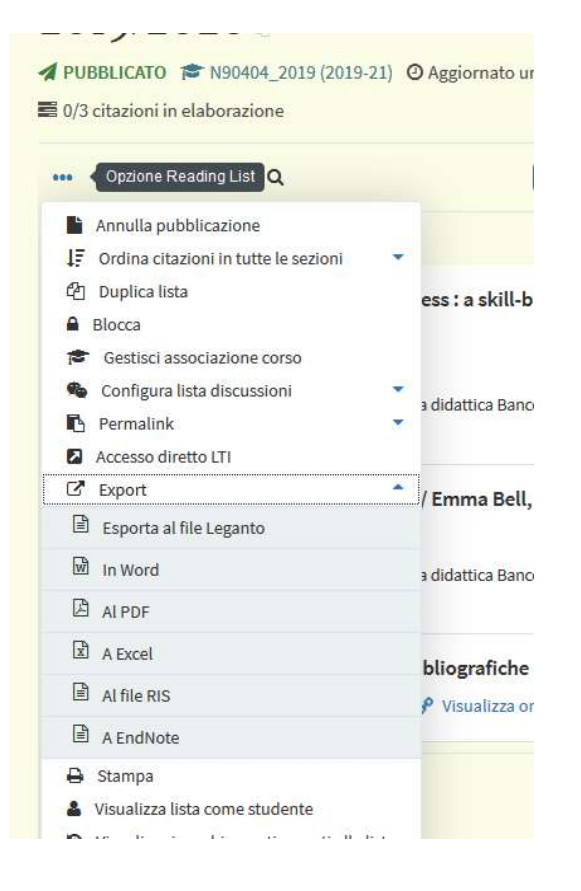

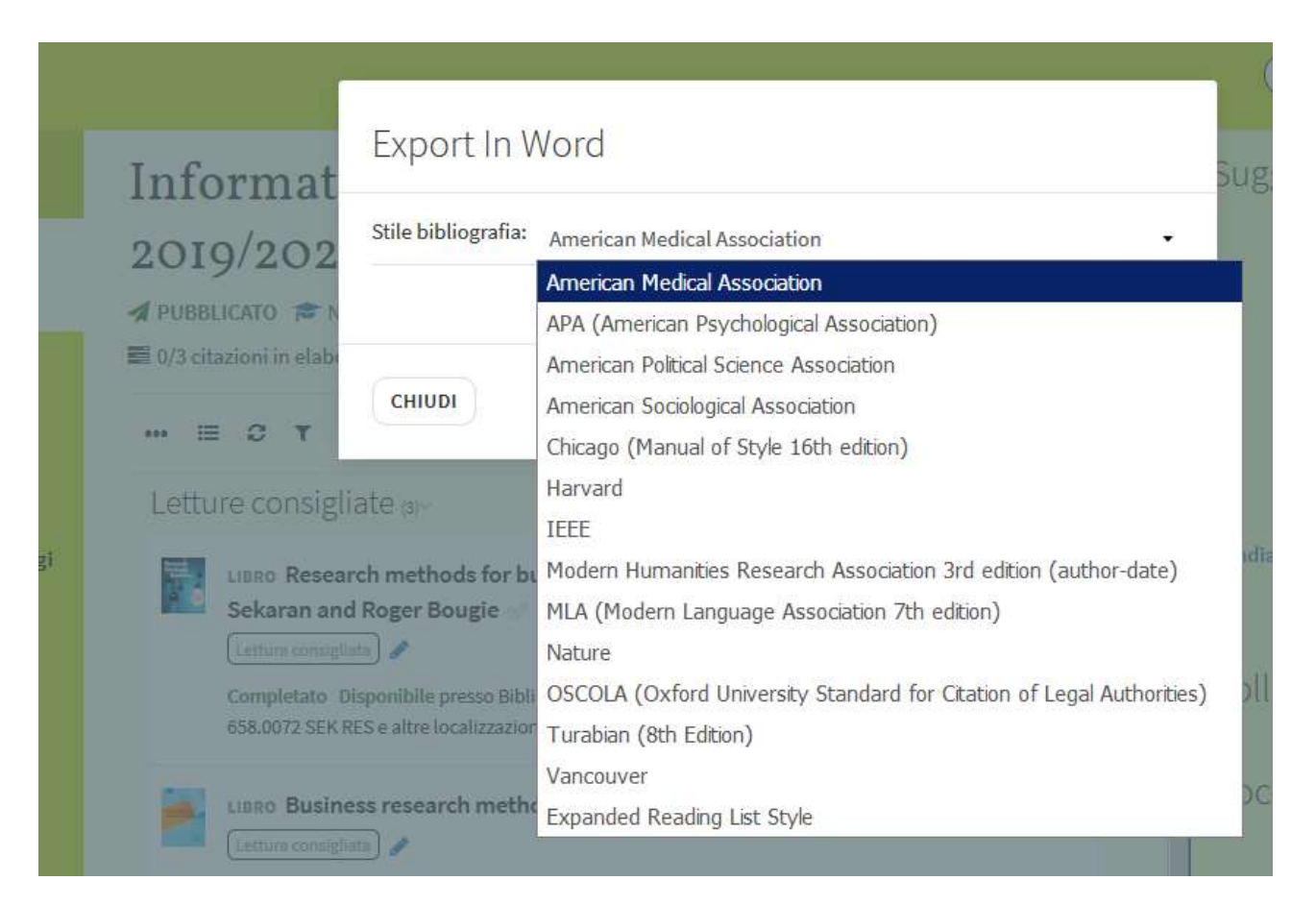

# E) Collegamento con LIUC e-Corsi delle risorse di LEGANTO

Se si desidera che nel proprio corso di LIUC e-Corsi oltre alla bibliografia già inserita vi siano lezione per lezione riferimenti a letture bisogna creare in LEGANTO le sezioni e collegarle a LIUC e-Corsi.

Questo è il risultato in LIUC e-Corsi

| ✤ Lecture 1: Market Structure, Firm Behavior and Role of Government/Intro to Theory of the Firm |
|-------------------------------------------------------------------------------------------------|
| <ul> <li>Lecture 1 Materials </li> <li>Reading list for Lecture 1 </li> </ul>                   |
| ✤ Lecture 2: Strategies in Extremely Competitive Markets                                        |
| <ul> <li>Lecture 2 Materials </li> <li>Reading list for Lecture 2 </li> </ul>                   |

#### Ecco come fare

- 1. Individuo il corso
- 2. Mi posiziono su di una sezione e seleziono il menu di sezione

| ecti | ure 1 Keadings (9)~                                                                                                    | ~ " |
|------|----------------------------------------------------------------------------------------------------|-----|
| 4    | ARTICOLO ELETTRONICO Zegna keeps it in the family to expand its retail empire of Aggiungi Tag alla copia Completato of Visualizza online                                                    |     |
| 1.1  | ARTICOLO ELETTRONICO Nutella-maker Ferrero could fetch \$18 billion in a takeover that the chocolate industry's been waiting for 🖉<br>Segungi Tag alla copia Completato 🔗 Visualizza online |     |
| 9    | VIDEO When to Stay Private: Interview with Founder of Discovery Communications 🛷<br>Staggiungi Tag alla copia Completato 🔗 Visualizza online                                                |     |
|      | ARTICOLO ELETTRONICO <b>Why going public early is still a good idea</b> 🛷<br>🗞 Aggiungi Tag alla copia Completato 🔗 Visualizza online                                                       |     |
|      | ARTICOLO DI GIORNALE <b>Decade-long pursuit reaches end</b> 🤝<br>N Aggiungi Tag alla copia Completato Verifica la disponibilità delle copie >                                               |     |

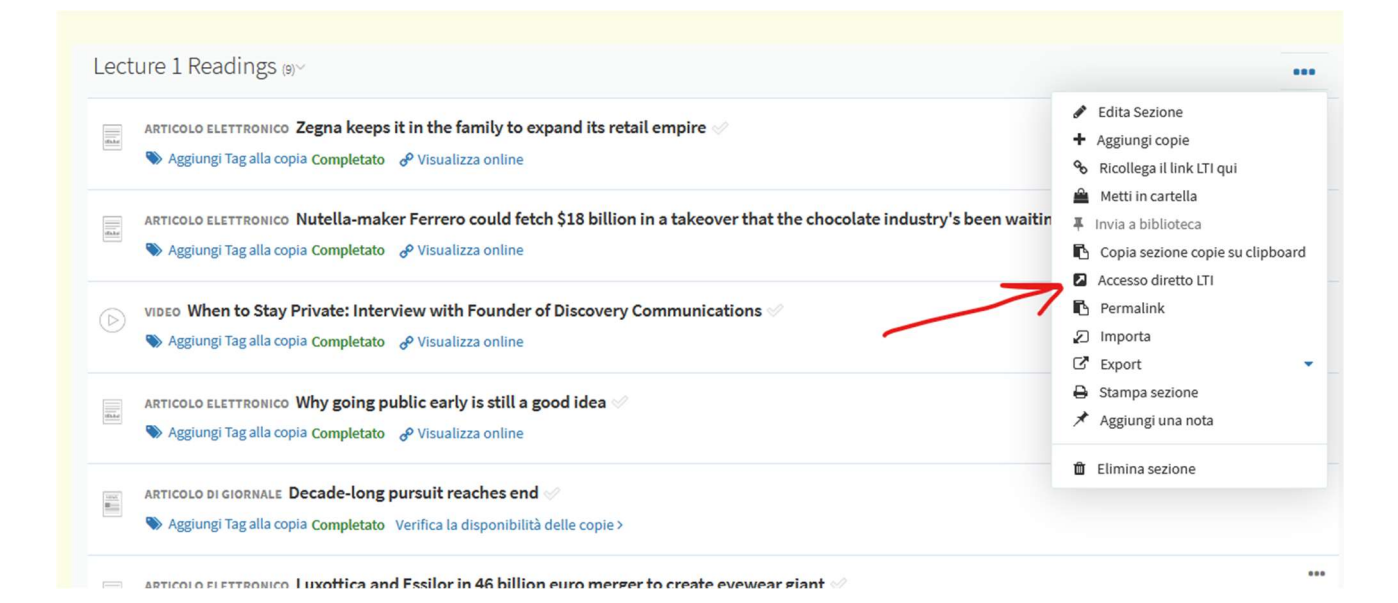

| Accesso diretto LTI                                                                                                    | Ø                                                                                                    |
|----------------------------------------------------------------------------------------------------|----------------------------------------------------------------------------------------------------|
| Per collegarti dal tuo strumento di gestione dei corsi direttamente a questa sezione,<br>utilizza questo come parametro personalizzato: |                                                                                                    |
| section_id=711345880005126                                                                                                    |                                                                                                    |
| COPIA NEGLI APPUNTI                                                                                                    |                                                                                                    |
| CHIUDI                                                                                                    |                                                                                                    |
| il empire 🖉                                                                                                    |                                                                                                    |
|                                                                                                    |                                                                                                    |
| in a takeover that the chocolate industry's been waiting for ${\mathscr O}$                                                             |                                                                                                    |
|                                                                                                    | Accesso diretto LTI Per collegarti dal tuo strumento di gestione dei corsi direttamente a questa sezione, utilizza questo come parametro personalizzato: section_id=711345880005126 COPIA NEGLI APPUNTI CHIUDI II empire Ø |

#### Dalla piattaforma LIUC e-corsi

1. Mi posiziono su di una lezione in modifica

- K

- 2.
- 3. Scelgo il menu attività
- 4. Scelgo l'attività TOOL ESTERNO

5. Inserisco nel campo "parametri personalizzati" quanto copiato ossia "section id=....". Il campo parametri personalizzati si visualizza chiedendo di visualizzare più campi.